## MAKE PDF FORMS FILLABLE

1. Open a PDF document, click **Advanced**, put your curser over **Accessibility**, and click **Run Form Field Recognition**.

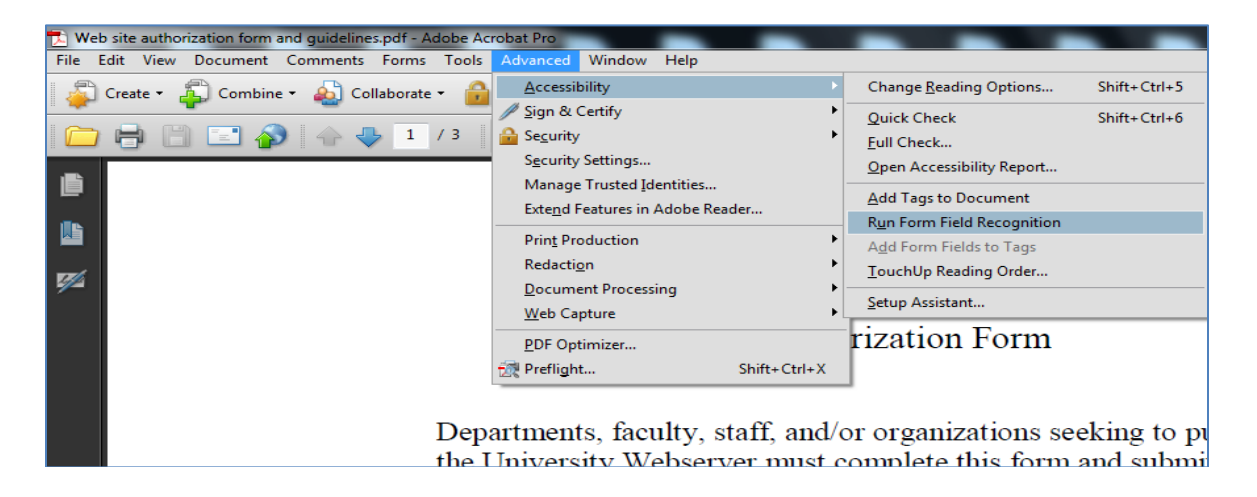

## When form field recognition is complete, the form will pop up on your screen formatted with fillable fields.

2. If you wish to highlight the fillable areas, click **Forms** and scroll down and click on **Highlight Fields**.

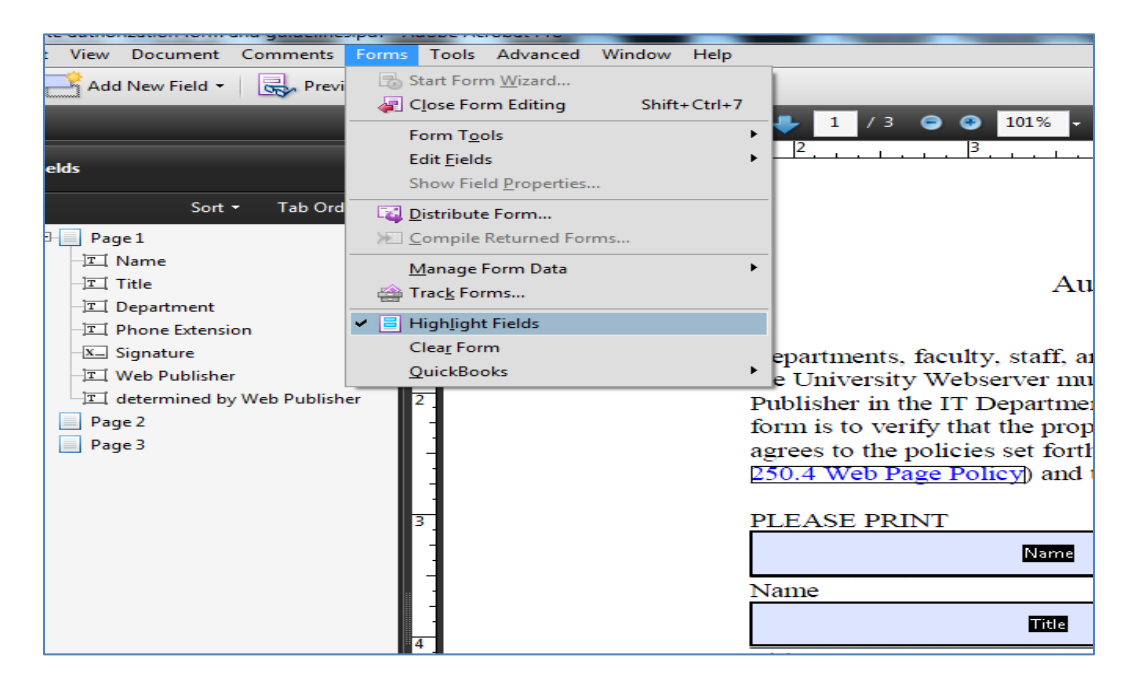

3. When you are done editing, click **Close Form Editing** in the top right corner of page.

| at Pro   |        |                                                                         |                        |
|----------|--------|-------------------------------------------------------------------------|------------------------|
| dvanced  | Window | / Help                                                                  | ×                      |
|          |        | Distribute Form                                                         | Close Form Editing     |
| <u> </u> | . 1    | <ul> <li>1 / 3 • • 101% • • • • • • • • • • • • • • • • • • •</li></ul> | Stop editing this form |
|          |        | PLEASE PRINT                                                            |                        |
|          |        |                                                                         | =                      |

Questions? Contact the IT department 460-1036.